## **Creating a Source Connection**

- Overview
- Create a Source Connection
- Further Information

## Overview

top

In order for Yellowfin to retrieve results to populate reports a database connection must exist. This connection record provides Yellowfin with the location, user credentials, and logon method to be used in order to access your database.

Database connections must be set up in Administration, following the steps outlined below.

| Create a So<br>top<br>1. Click on the Adm<br>main navigation bar<br>Console option from | urce Cor<br>ninistration li<br>r and select th<br>m the drop do | nnection<br>nk in the<br>le <b>Admin</b><br>wn menu. |                           |            |         |  |
|-----------------------------------------------------------------------------------------|-----------------------------------------------------------------|------------------------------------------------------|---------------------------|------------|---------|--|
| Dashboard                                                                               | Create                                                          | Browse                                               | Administration Discussion |            | Logout  |  |
|                                                                                         |                                                                 |                                                      | Ô                         | Administra | ition   |  |
|                                                                                         |                                                                 |                                                      | p                         | Admin Con  | isole 🗄 |  |
|                                                                                         |                                                                 |                                                      | 0                         | Configurat | ion     |  |
|                                                                                         |                                                                 |                                                      | 0                         | Content Se | ettings |  |
|                                                                                         |                                                                 |                                                      | 1                         | Export     |         |  |
|                                                                                         |                                                                 |                                                      | ÷                         | Import     |         |  |
|                                                                                         |                                                                 |                                                      |                           |            |         |  |

2. From here you will need to expand the Data Sources section in the middle panel of the Ad min Console. This will allow you to view a list of currently defined Data Sources in the system.

**3.** Click **Add** at the bottom of the list in order to create a new connection, or click the name of an existing connection to edit it.

| ata Sources |                                                      |     |   |
|-------------|------------------------------------------------------|-----|---|
| Connection  | Description                                          |     |   |
| Sample Data | C9/                                                  | ₫8∆ | ж |
| Samples     | Sample Data                                          | 64  | 2 |
| Ski Team    | Ski Team is the demonstration and tutorial database. | 60  |   |

You will now see all the connection

parameters required for a source connection.

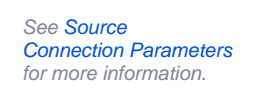

**4.** Provide the required connection parameters.

| Data Source Details    |                              |   |   |
|------------------------|------------------------------|---|---|
| Source Name            |                              |   |   |
| Description:           |                              |   |   |
| Max Rows Returned:     | O Unlimited # 10000          |   |   |
| Writable:              | ○ Yes @ No                   |   |   |
| Region                 | Australia                    | ٠ |   |
| Time Zone:             | Sydney                       | • |   |
| Security               |                              |   |   |
| Access Level:          | 🖲 🚔 Unsecure 🔍 🚔 Secure      |   |   |
| Permissions:           | Broadcast Subscribe          |   |   |
| Source Filters         | O Yes ® No                   |   |   |
| Connection             |                              |   |   |
| Connection Nethod:     | 108C                         | • |   |
| Detabase:              | Generic JDBC Data Source     |   |   |
| Include schema in SQL- | 8                            |   | 0 |
| JOBC Driver:           | sunjilbc.odbc.Jdbc0dbcDriver | • | 0 |
| Connection String      |                              |   | 0 |
| Use Custom Fetch Size  | 8                            |   | 0 |
| User Name:             |                              |   |   |
| Password:              |                              |   |   |

5. To test that the connection works click the Click here to test connection link. You should see a successful message.

6. Click Save to complete the Connection setup.

| Save                                                                                                    | Cancel                                                                                 |   |
|----------------------------------------------------------------------------------------------------|----------------------------------------------------------------------------------------|---|
| Connection                                                                                                    | Liter -                                                                                |   |
| Connector Method:                                                                                                    | 10                                                                                     |   |
| Authentication                                                                                                    | Standard Authent (adon *                                                               |   |
| Database:                                                                                                    | Goneric JDBC Data Source *                                                             |   |
| include scheme in SQL:                                                                                                    | 8                                                                                      |   |
| JDBC Driver:                                                                                                    | erg/egi/bj/bcbree +                                                                    |   |
| Connection String:                                                                                                    | attornegists Net: Wellowin Attacorialda                                                | • |
| Use Custom Fetch Size.                                                                                                    | 0                                                                                      |   |
| User Name.                                                                                                    | 54.                                                                                    |   |
| Pacoword.                                                                                                    | Paceword paved. Citik here to change paceword.                                         |   |
| Scheman                                                                                                    | None T                                                                                 |   |
| Isolation Lovel.                                                                                                    | Read Uncommittee •                                                                     |   |
| Connection Surceon<br>Detablistic<br>Product Version,<br>Driver Version,<br>Detablistic Name,<br>Click Inere to List Cherry<br>Database Schemen | HSQL Divibase Engine<br>2.1.8<br>HSQL Divibase Engine Differ<br>2.1.8<br>2.2<br>HSQLDB | 0 |
| ADDRESS<br>ATHLETEFACT<br>CAMP<br>CANPACN<br>COUNTRIGEOMETRY                                                                                    | ,                                                                                      | • |

## Further Information

top

For more information around the creation of Source Connections in Yellowfin see the Data Sources section of the wiki.